# キャッシュ削除手順書

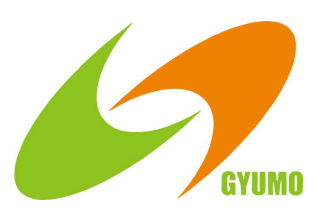

#### キャッシュ削除手順 目次

## 目次

| 1. | システムへのアクセス時のエラー画面の説明                 | ••• ••• •••  | P3  |
|----|--------------------------------------|--------------|-----|
| 2. | Google Chromeでのキャッシュ削除手順             |              | Ρ4  |
| 3. | Microsoft Edgeでのキャッシュ削除手順            |              | Ρ7  |
| 4. | Safariでのキャッシュ削除手順                    |              | P11 |
| 5. | Android端末(Google Chrome)でのキャッシュ削除手順  |              | P14 |
| 6. | Android端末(Microsoft Edge)でのキャッシュ削除手順 | ••• ••• •••  | P18 |
| 7. | iOS端末でのキャッシュ削除手順                     | •••• ••• ••• | P21 |

#### サービスメンテナンス後、エラー等が出る場合がございます。

く 株式会社 ギュウモ

システムへのアクセス時に

- ・下記のような[404 ERROR] が表示される、
- ・ページが正しく表示されないなど の不具合がある場合がございます。

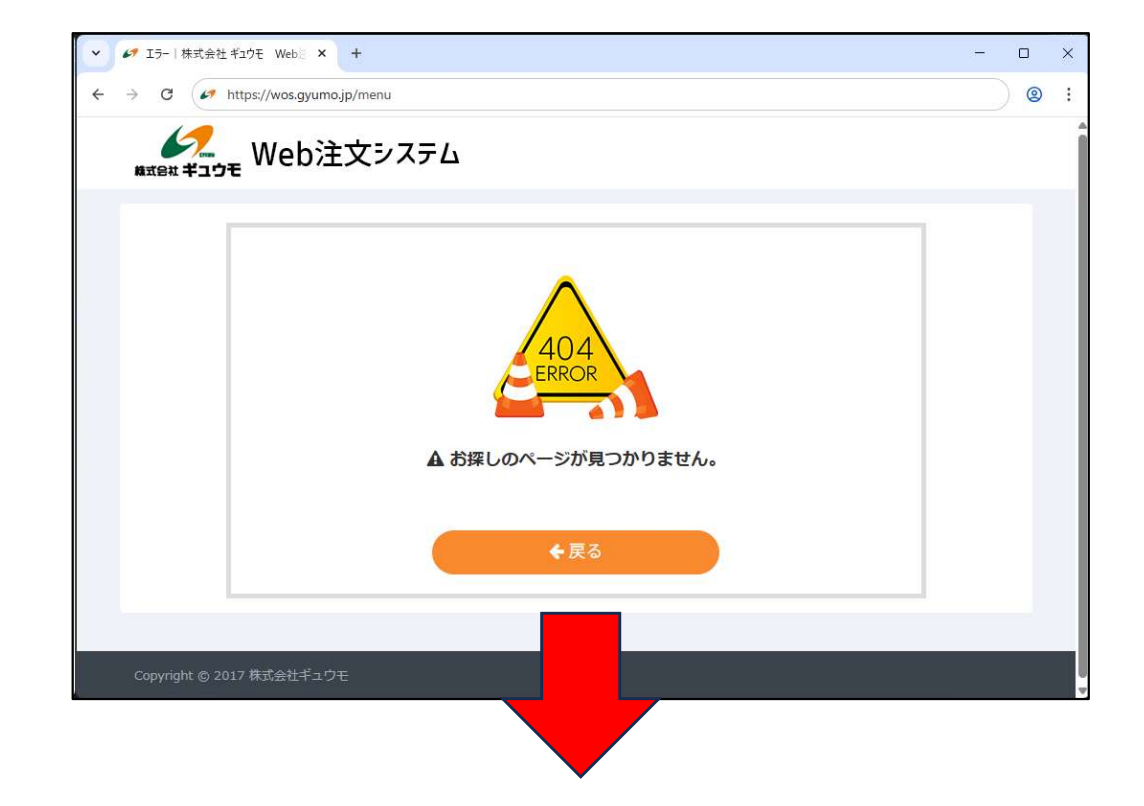

このような画面が出た場合には、 次項以降の手順に従って、ブラウザのキャッシュを削除してください。

#### 1. 【パソコン(Google Chrome)をご使用の場合】

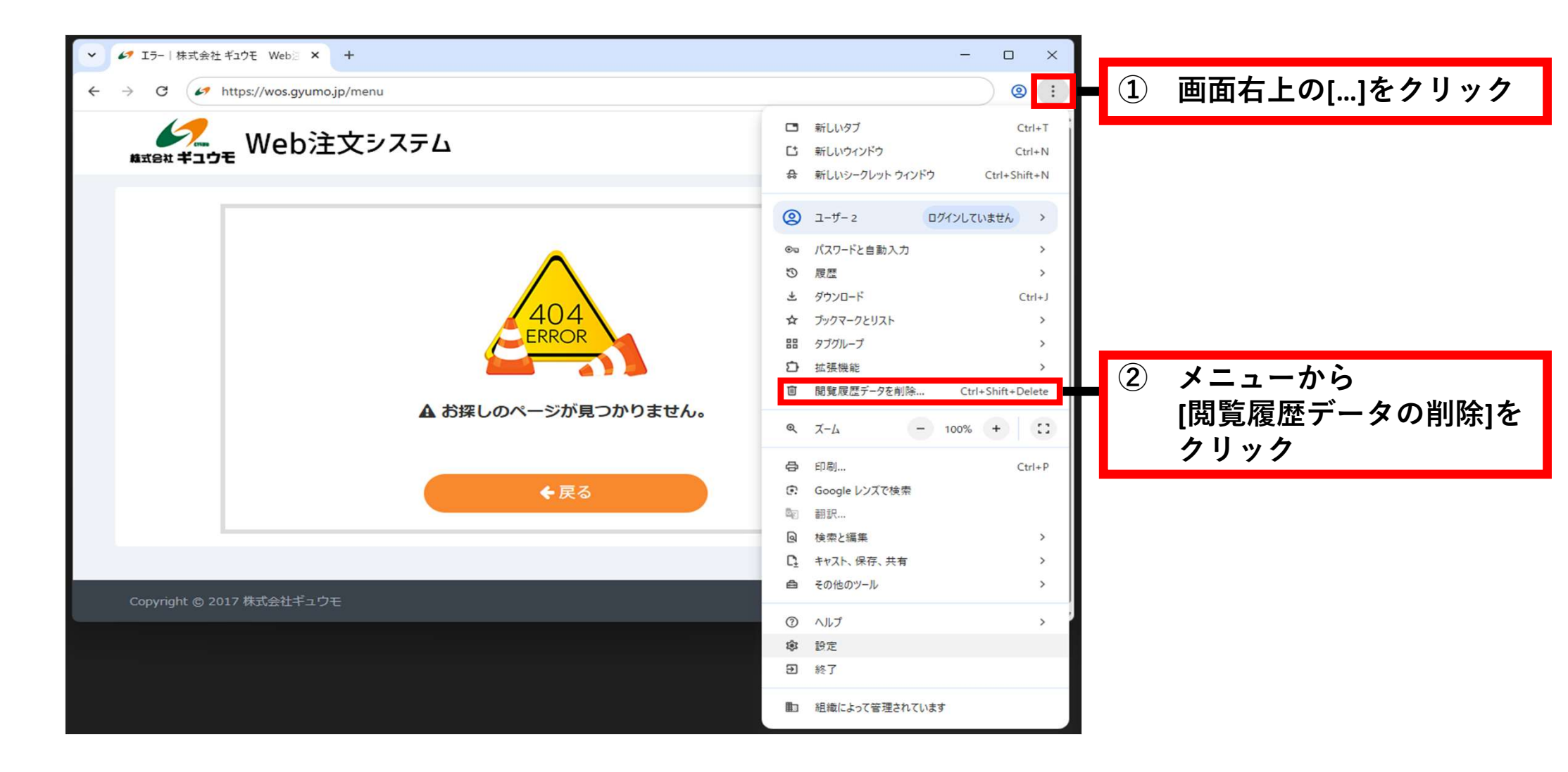

は 株式会社 ギュウモ

### 1. 【パソコン(Google Chrome)をご使用の場合】

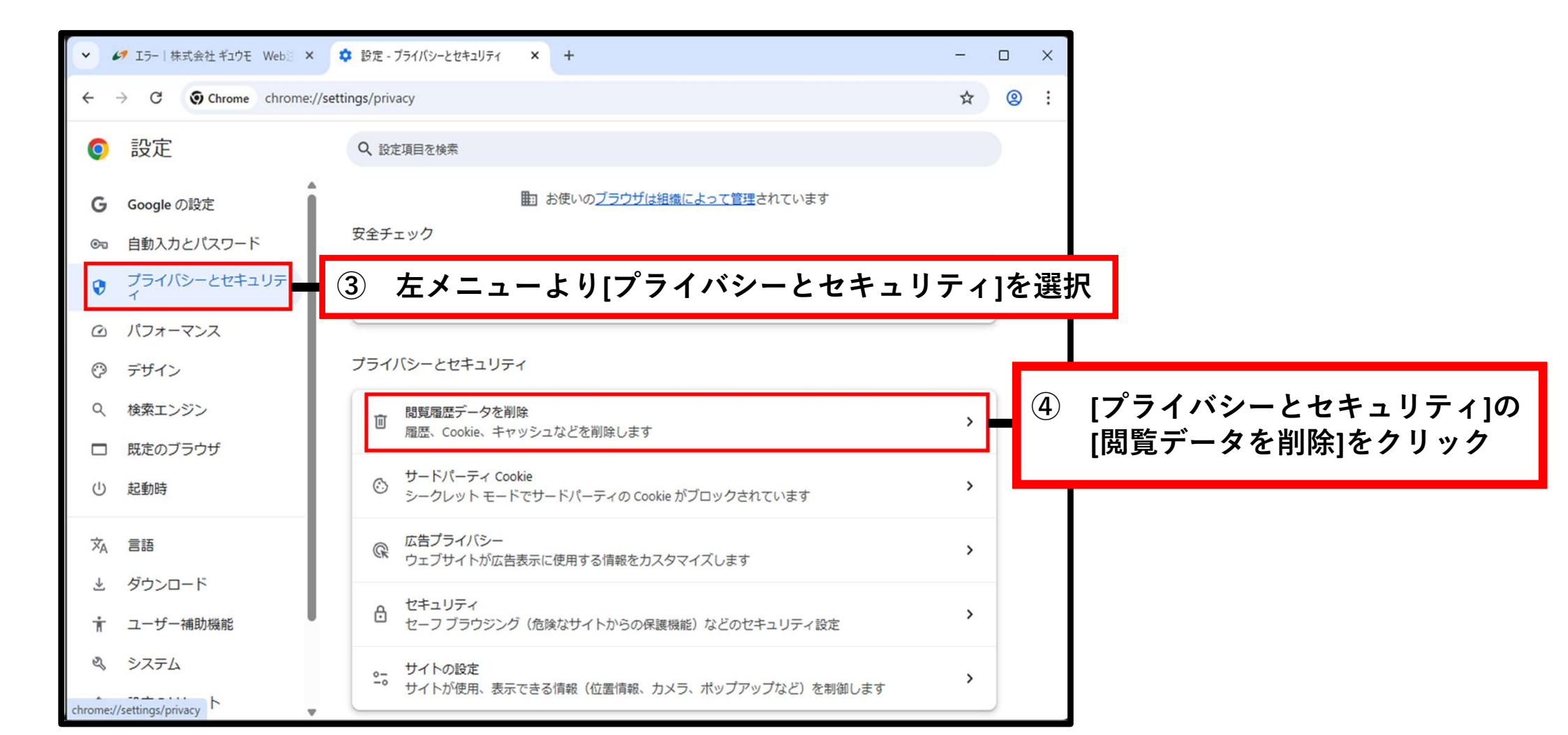

は 株式会社 ギュウモ

#### 1. 【パソコン(Google Chrome)をご使用の場合】

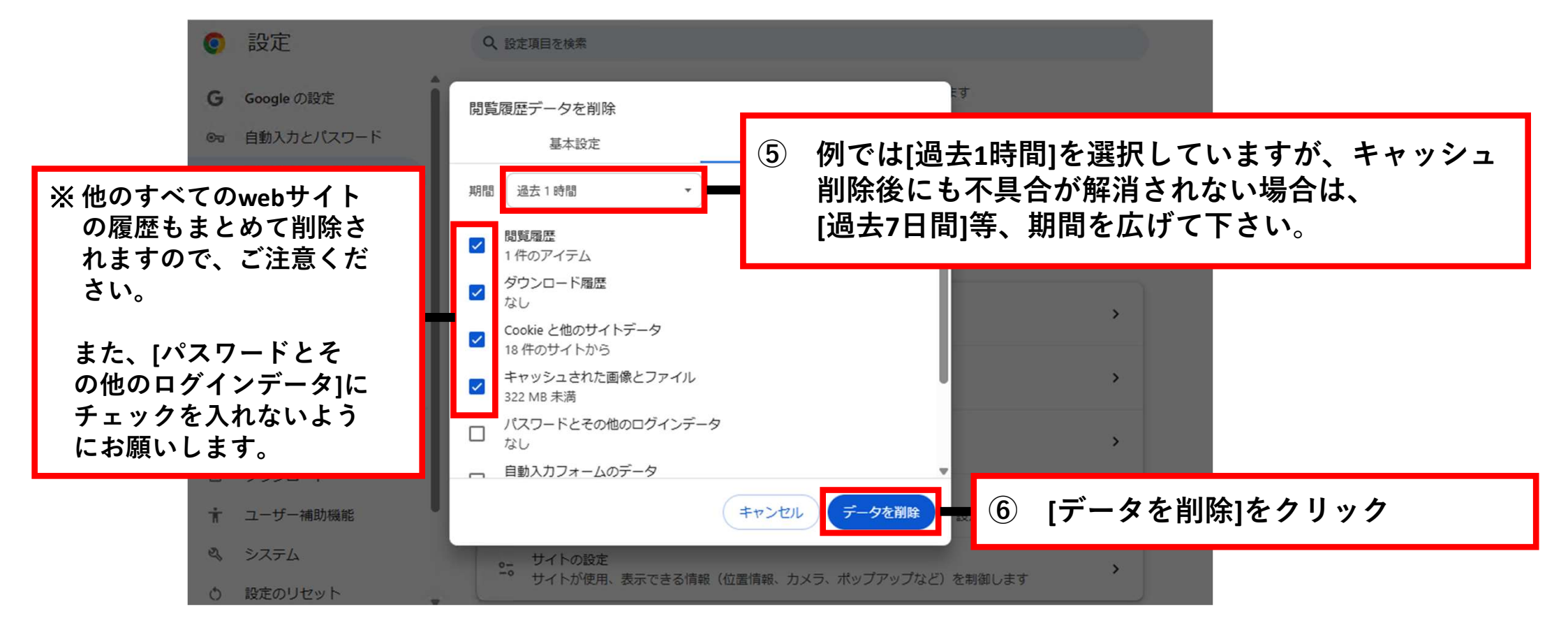

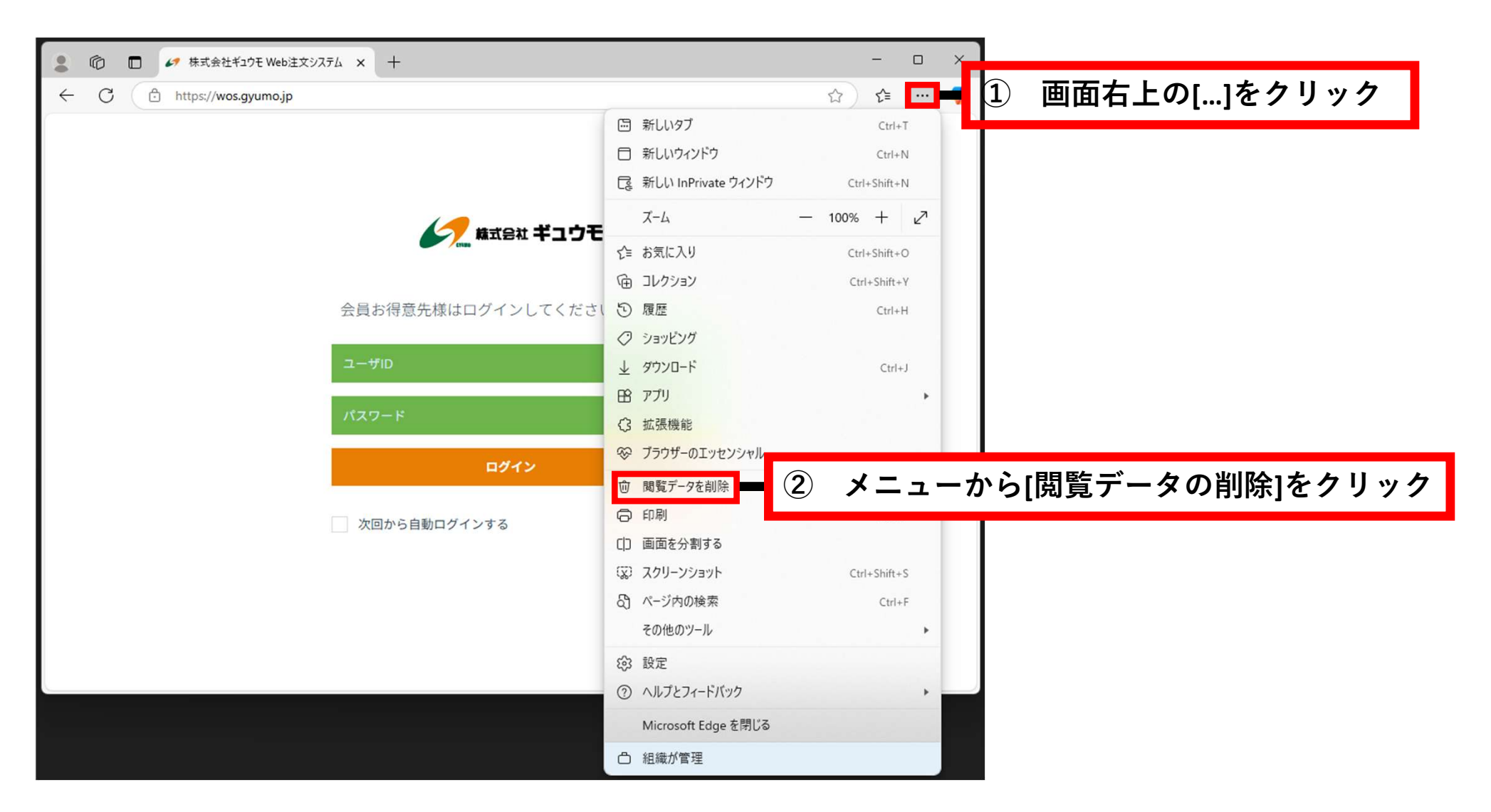

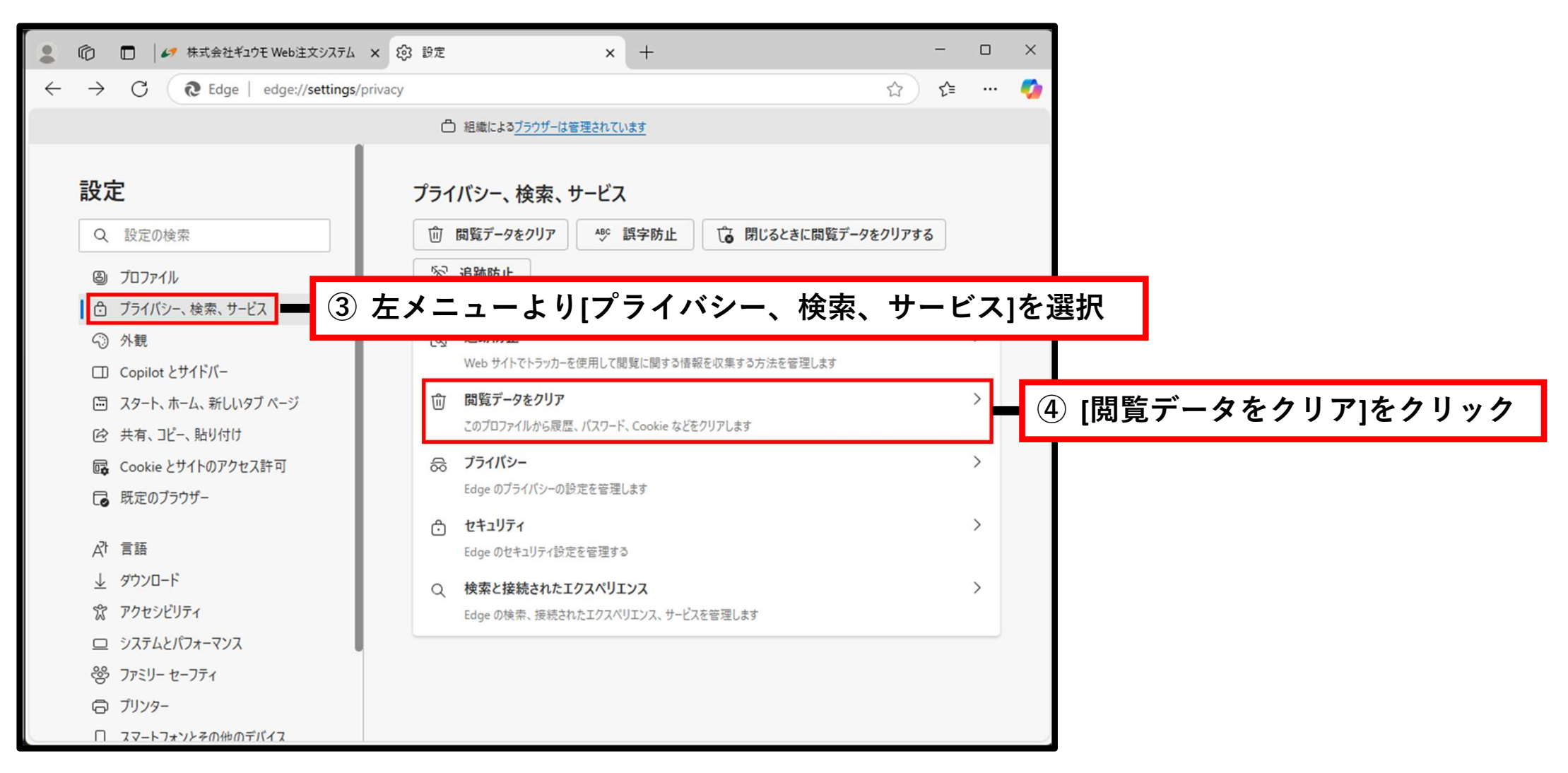

8

× + ---- $\times$ 2 6 □ 🥒 株式会社ギュウモ Web注文システム 🗙 🗐 設定 く … の  $\leftarrow$  $\rightarrow$  C Edge | edge://settings/privacy/clearBrowsingData 3 □ 組織によるブラウザーは管理されています 設定 ← プライバシー、検索、サービス / 閲覧データをクリア Q 設定の検索 これには、履歴、パスワード、Cookie などが含まれます。このプロファイルのデータのみが削除されます。データの管 ⑤ [今すぐ閲覧データをクリア]の ③ プロファイル [クリアするデータの選択]を 今すぐ閲覧データをクリア クリアするデータの選択 🖞 ブライバシー、検索、サービス クリック (3) 外観 ブラウザーを閉じるたびにクリアするデータを選択する > □ Copilot とサイドバー □ スタート、ホーム、新しいタブページ 122 共有、コピー、貼り付け G Cookie とサイトのアクセス許可 13 既定のブラウザー ♪ 言語 ↓ ダウンロード 党 アクセシビリティ ロ システムとパフォーマンス 警 ファミリーセーフティ ゆ プリンター □ スマートフォンとその他のデバイス

+X Ô 株式会社ギュウモ Web注文システム × 203 設定 X Edge | edge://settings/clearBrowserData/clear ₹ ... C ŝ  $\leftarrow$ □ 組織によるブラウザーは管理されています 設定 × Eクリア 閲覧データを削除する Q 設定の検索 例では[過去1時間]を選択していますが、 **(6**) 時間の範囲 キャッシュ削除後にも不具合が解消されない 過去1時間 場合は、[過去7日間]等、期間を広げて下さい。 ※ 他のwebサイトの履歴も  $\checkmark$ 閲覧の履歴 まとめて削除されますので、 1個の項目。アドレスバーにオートコンプリートが含まれています。 ご注意ください。 ✓ ダウンロードの履歴 なし また、削除対象[パスワード] ✓ Cookie およびその他のサイト データ 10 個のサイトから。ほとんどのサイトからサインアウトします。 にチェックを入れないように ✓ キャッシュされた画像とファイル お願いします。 326 MB 未満を解放します。一部のサイトでは、次回のアクセス時 この操作では、devel@ipcreate2022.onmicrosoft.com にサインインして おり、同期されているすべてのデバイスのデータがクリアされます。このデバイス からのみ閲覧データをクリアするには、最初にサインアウト操作を行ってくださ ↓ ダウンロード 11. 第 アクセシビリティ [今すぐクリア]をクリック 今すぐクリア ロ システムとパフォーマンス 2 ファミリー セーフティ G プリンター □ スマートフォンとその他のデバイス

#### 3.【パソコン(Safari )を「macOS PC」にてご使用の場合】

Safari ファイル 編集 表示 履歴 É Safariについて Safari機能拡張... 1 [Safari]の[設定]をクリック 設定... ж, — プライバシーレポート... Gc google.co.jpでの設定... 履歴を消去... プロファイルを作成... サービス > Safariを非表示 ЖН ほかを非表示 N # J すべてを表示 Safariを終了 ЖQ

11

#### 3.【パソコン(Safari )を「macOS PC」にてご使用の場合】

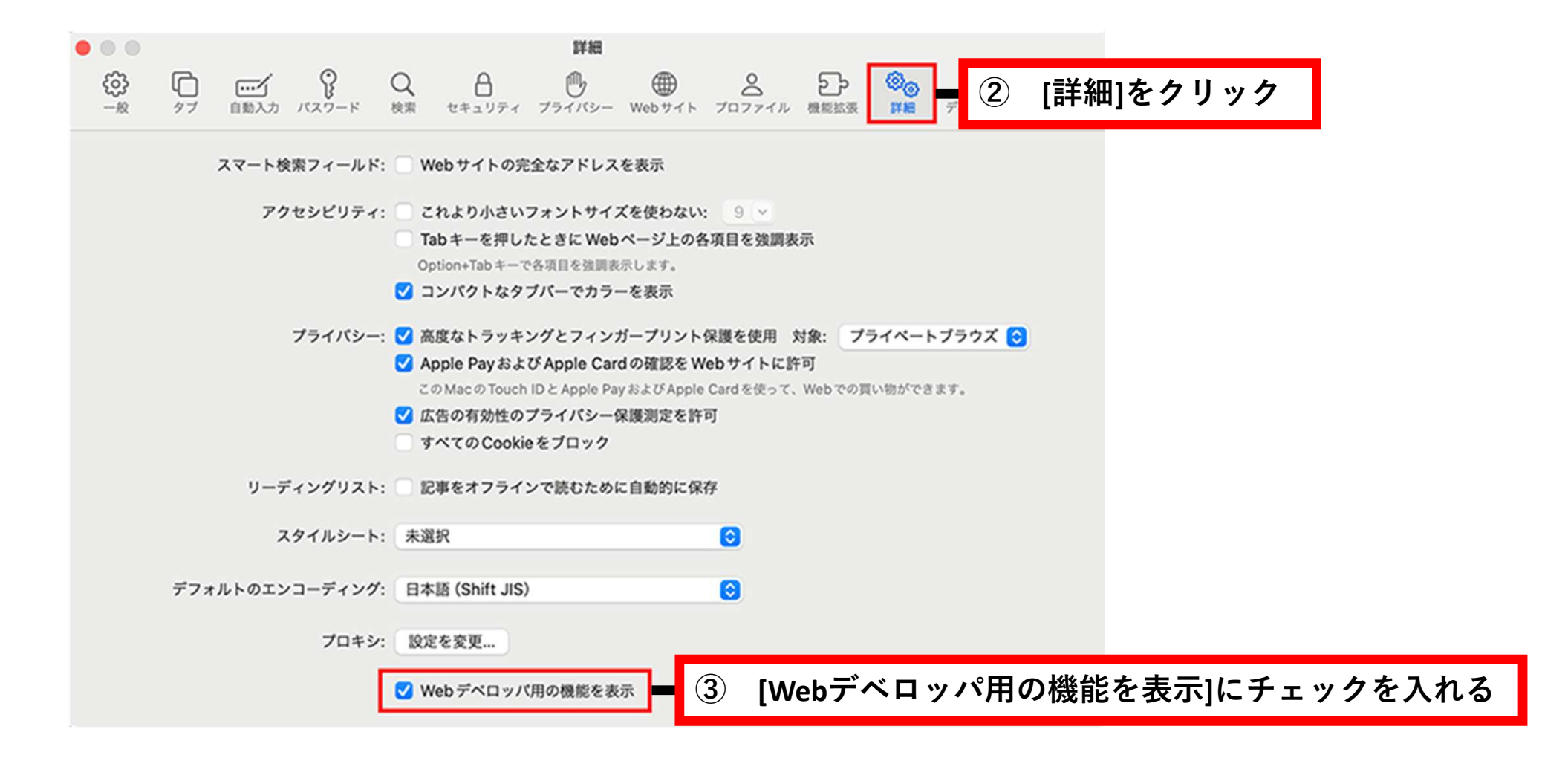

は 株式会社 ギュウモ

#### 3.【パソコン(Safari )を「macOS PC」にてご使用の場合】

ション 株式会社 ギュウモ

| Safari ファイル 編集 表示 履歴 プック | マーク 開発 ━ ④ [開発]タブをクリ         | リック              |
|--------------------------|------------------------------|------------------|
| • • • • •                | ページをこのアフリで開く<br>ユーザエージェント    | ><br>>           |
|                          |                              | >                |
|                          | Service Worker               | >                |
|                          | Web 機能拡張バックグラウンドコンテンツ        | >                |
|                          | レスポンシブデザインモードにする             | ^ % R            |
|                          | Web インスペクタを接続 て              | <del>ک ೫ ۱</del> |
|                          | JavaScriptコンソールを表示           | C#C              |
|                          | ページのソースを表示                   | U#7              |
|                          | ページのリソースを表示                  | <b>∼</b> ೫ A     |
|                          | タイムライン記録を開始                  | <b>∂</b> Ж Т     |
|                          | 要素選択を開始                      | <b>☆</b> ೫ C     |
|                          | キャッシュを空にする                   | ₹C # E           |
|                          | Safari Technology Previewを入手 |                  |
|                          | デベロッパ設定                      |                  |
|                          | 機能フラグ                        |                  |

⑤ [キャッシュを空にする]を クリック

#### 4.【Google Chromeを「Android 端末 (スマホなど)」にてご使用の場合】

(パン 株式会社 ギュウモ

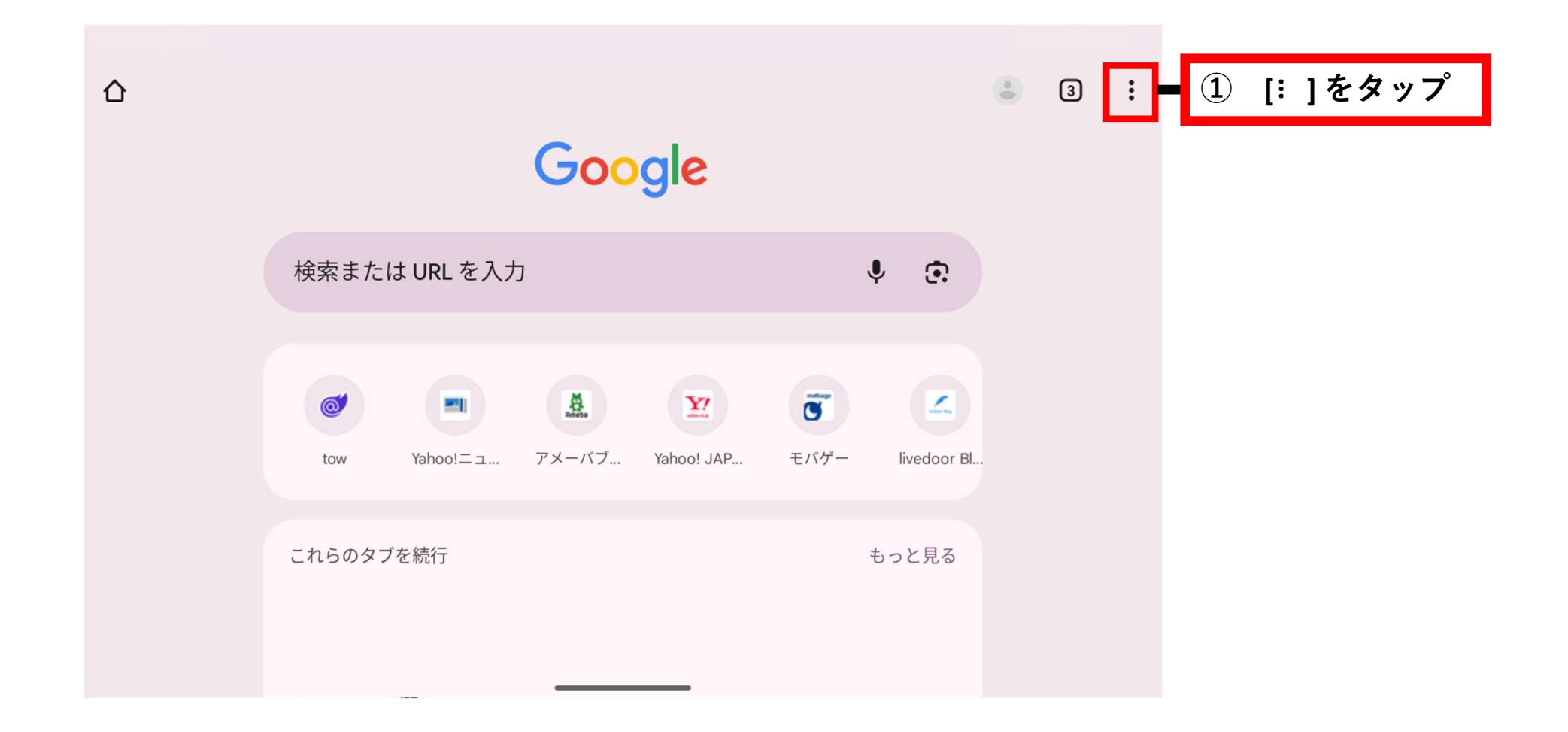

#### 4.【Google Chromeを「Android 端末 (スマホなど)」にてご使用の場合】

シア 株式会社 ギュウモ

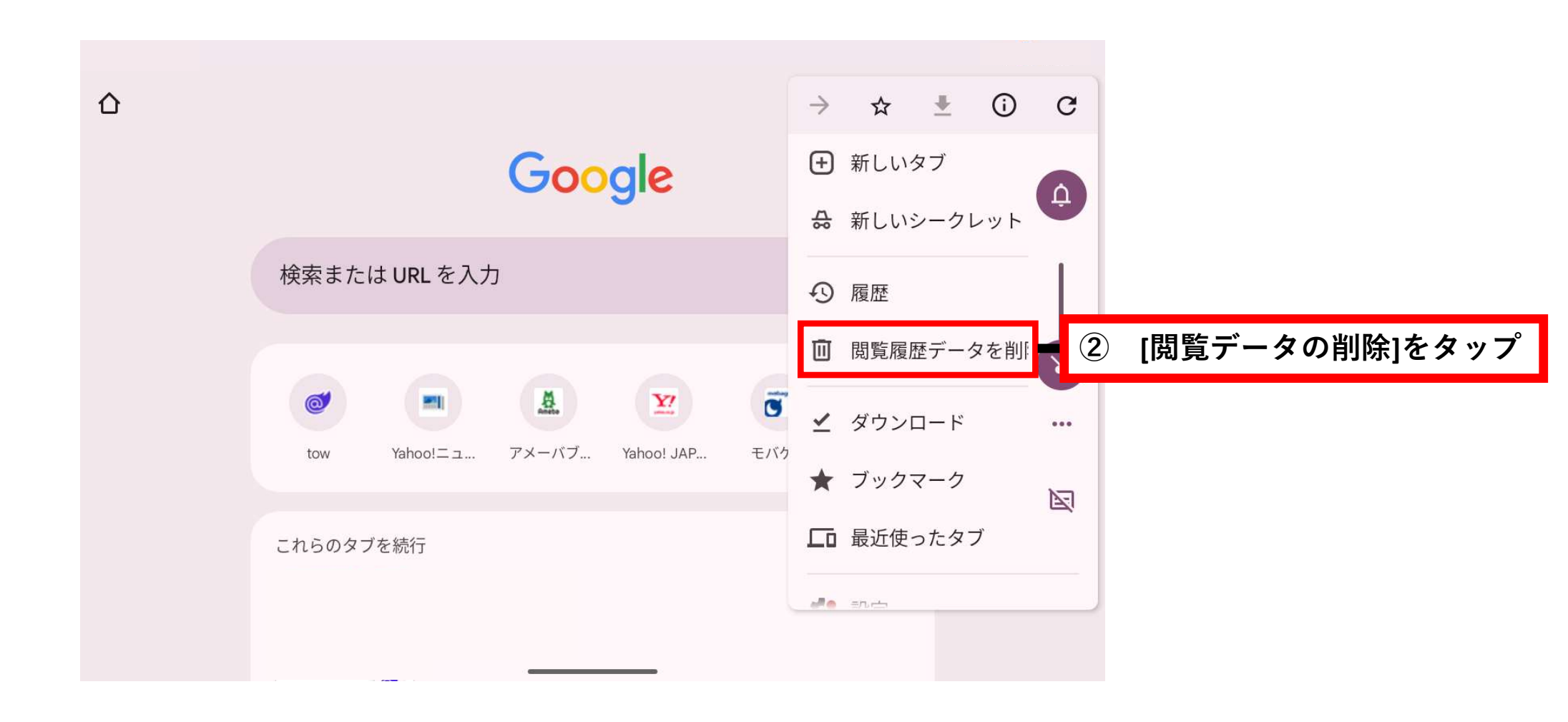

#### 4.【Google Chromeを「Android 端末 (スマホなど)」にてご使用の場合】

シア 株式会社 ギュウモ

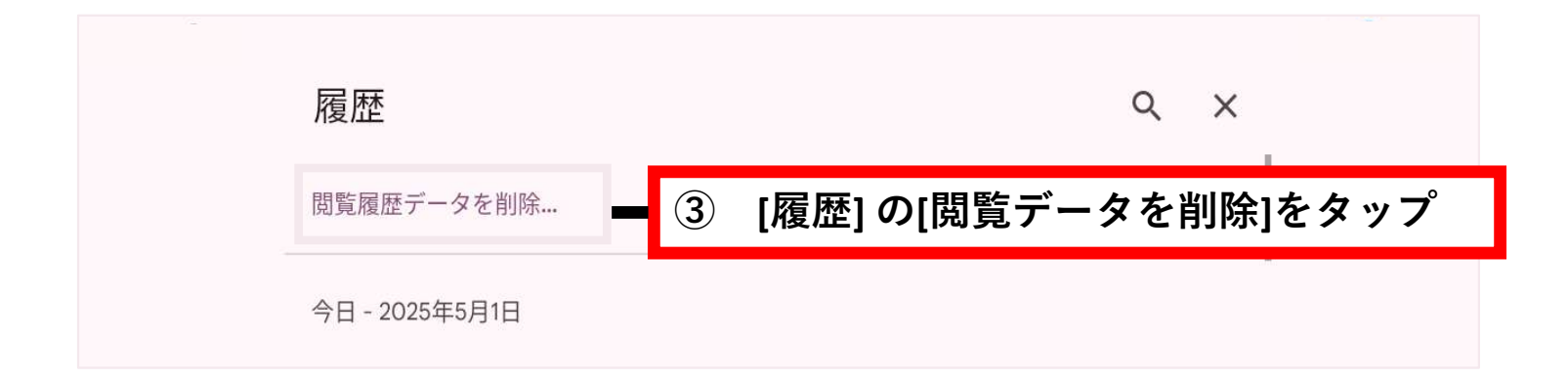

#### 4. 【Google Chromeを「Android 端末 (スマホなど)」にてご使用の場合】

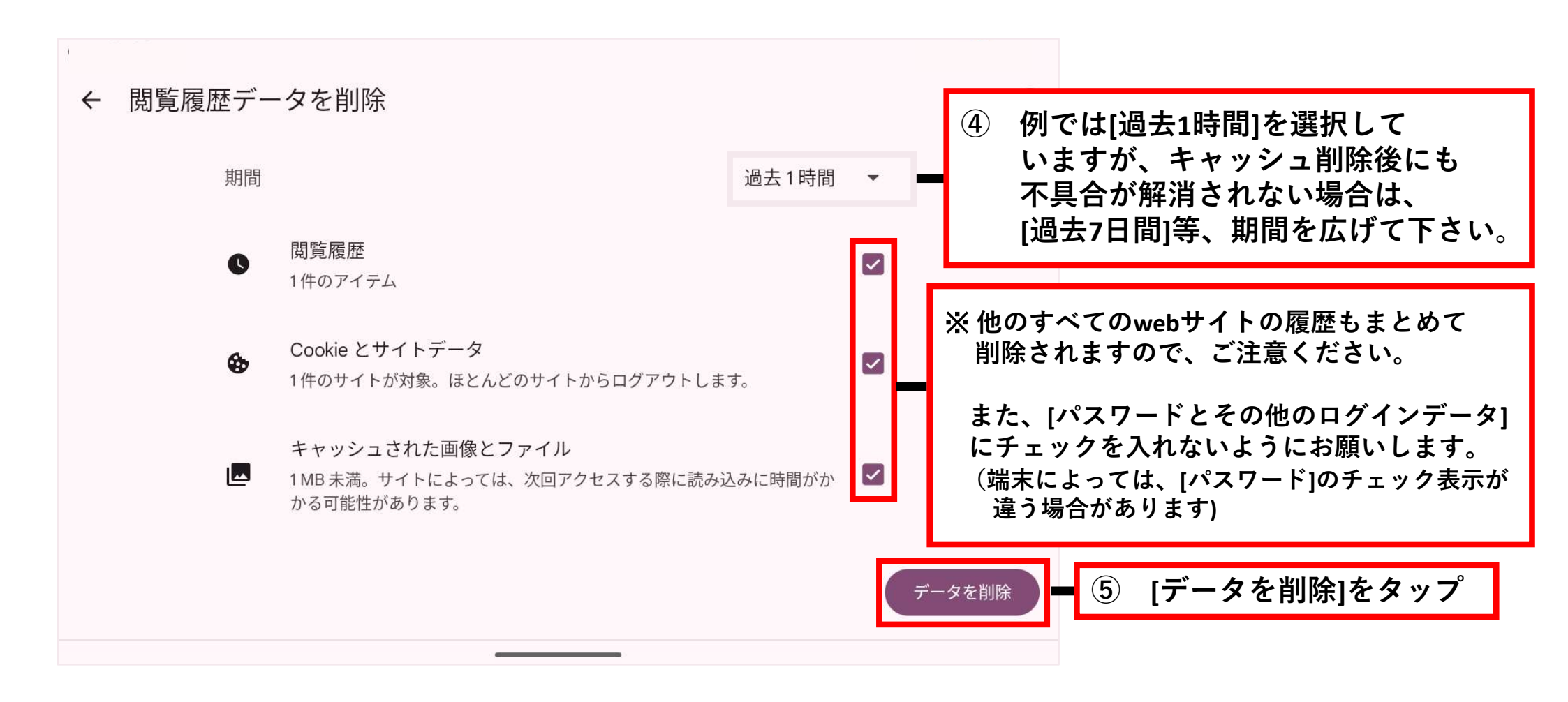

#### 5.【 Microsoft Edgeを「Android 端末 (スマホなど)」にてご使用の場合】

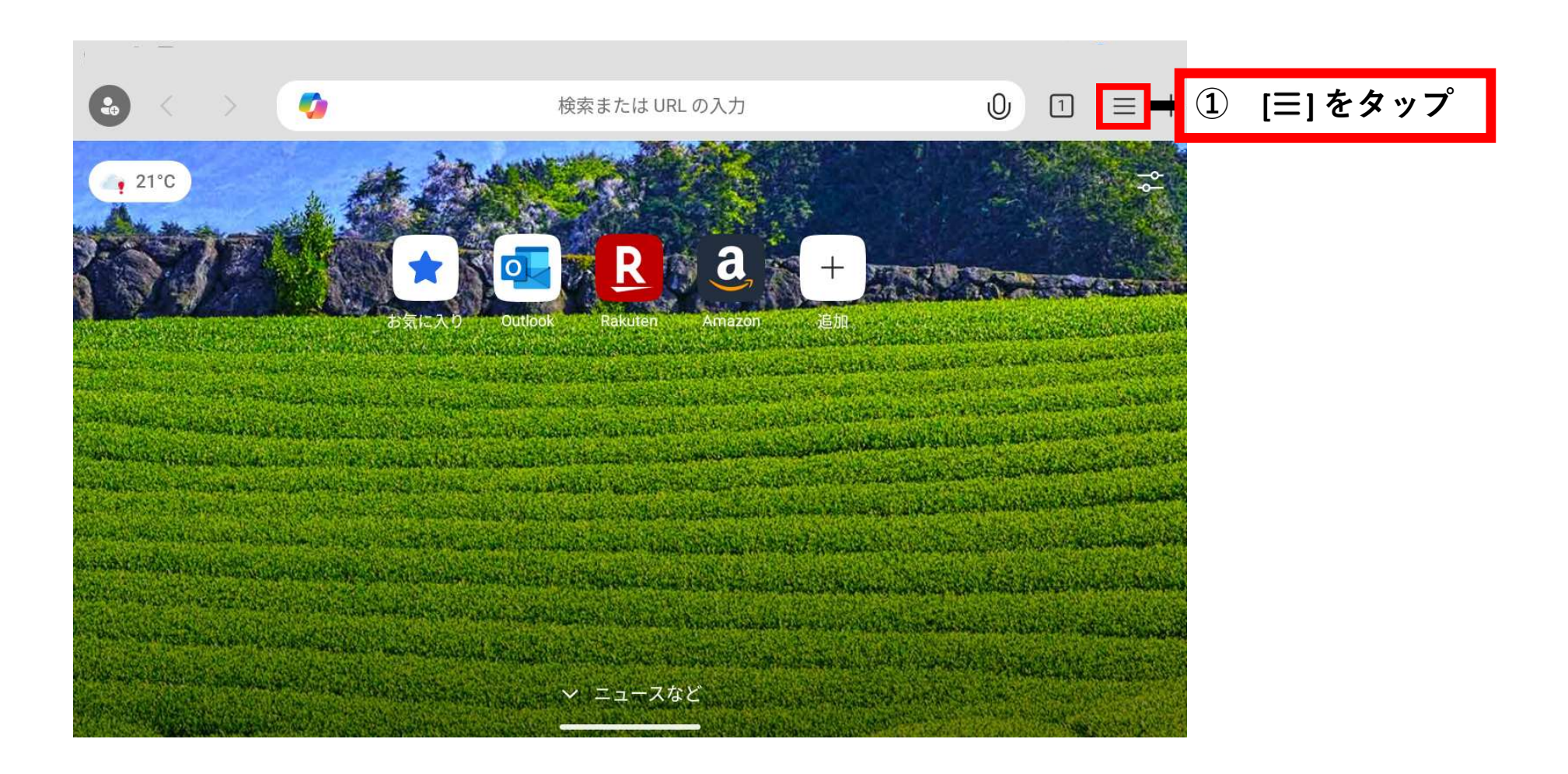

#### 5.【 Microsoft Edgeを「Android 端末 (スマホなど)」にてご使用の場合】

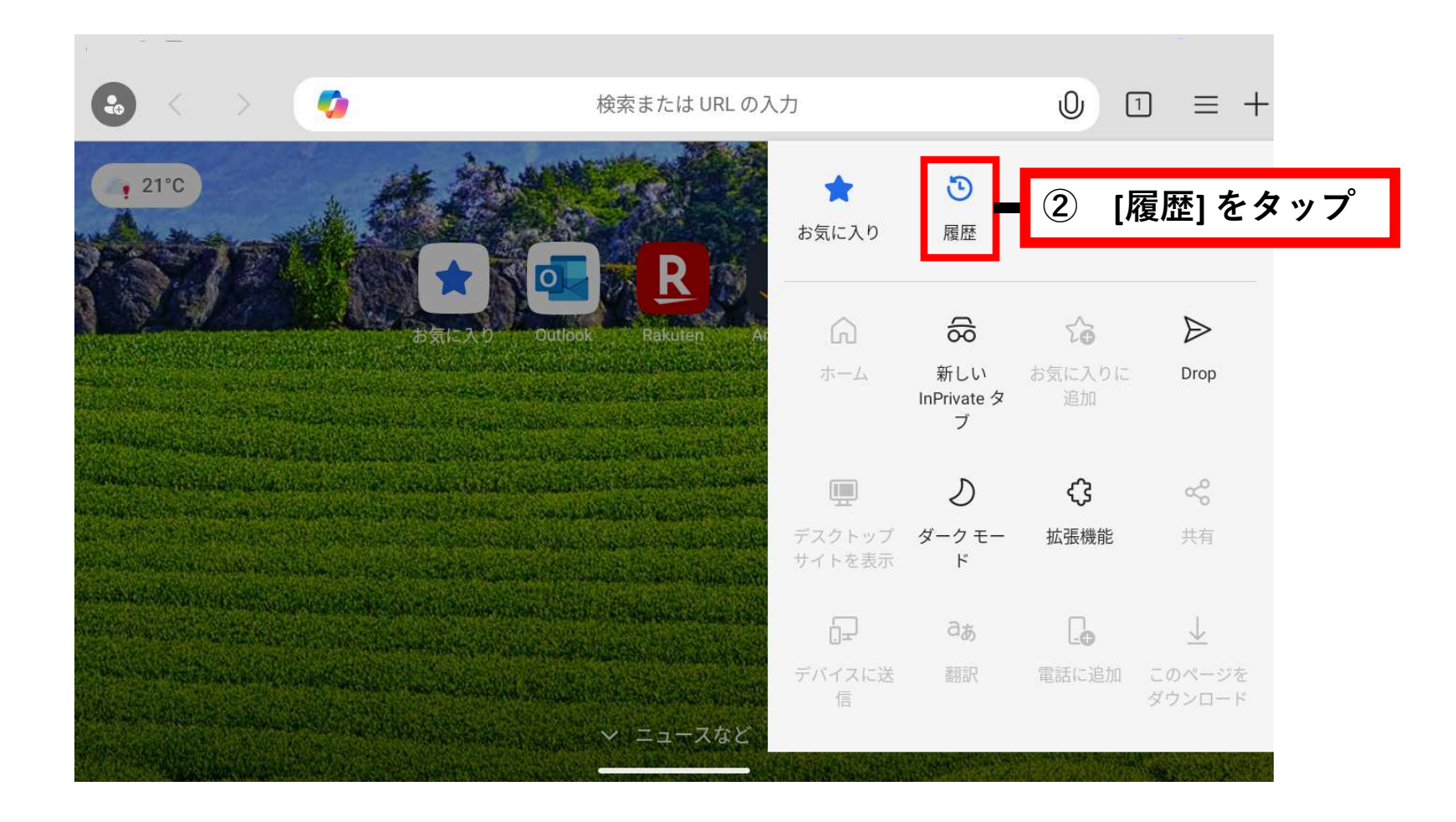

#### 5.【 Microsoft Edgeを「Android 端末 (スマホなど)」にてご使用の場合】

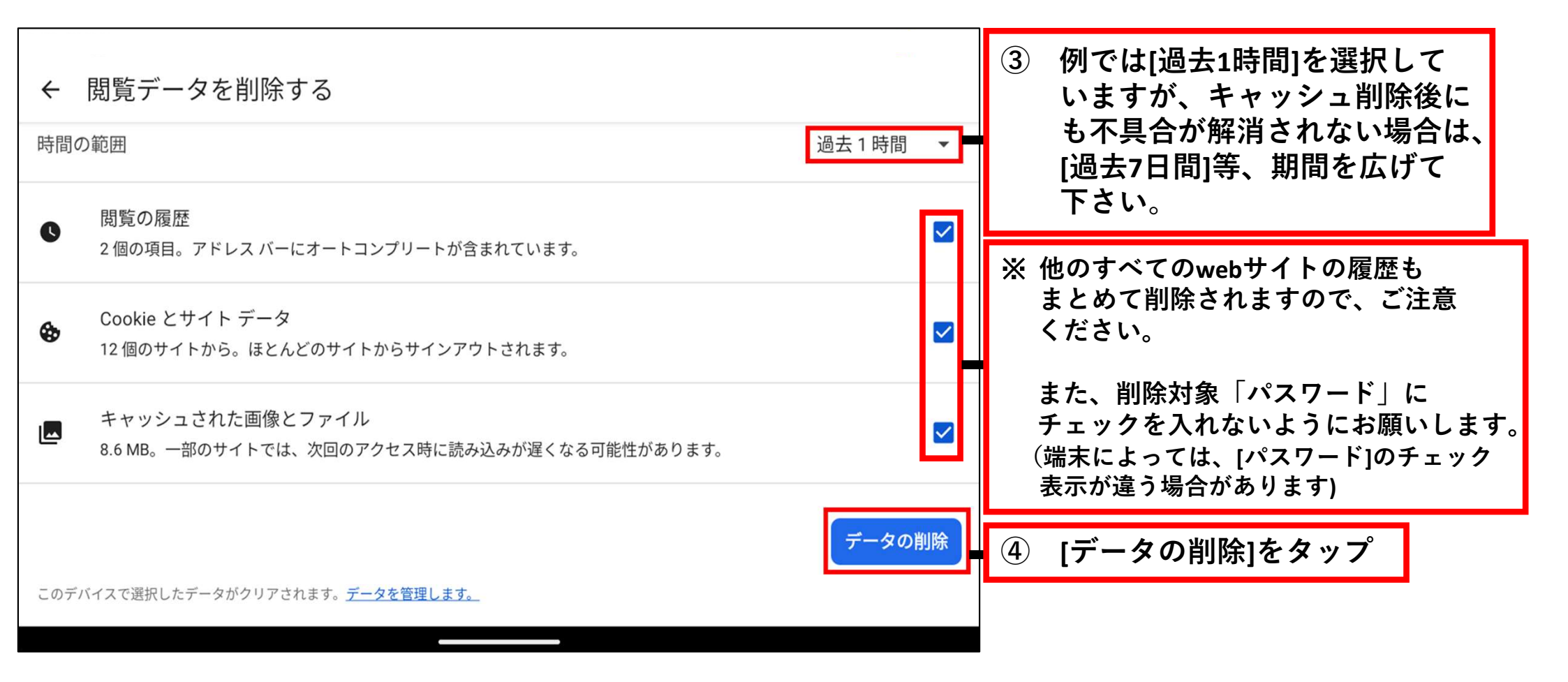

#### 6.【 Safariを「iOS 端末 (iPhone, iPAD)」にてご使用の場合】

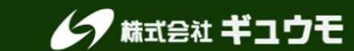

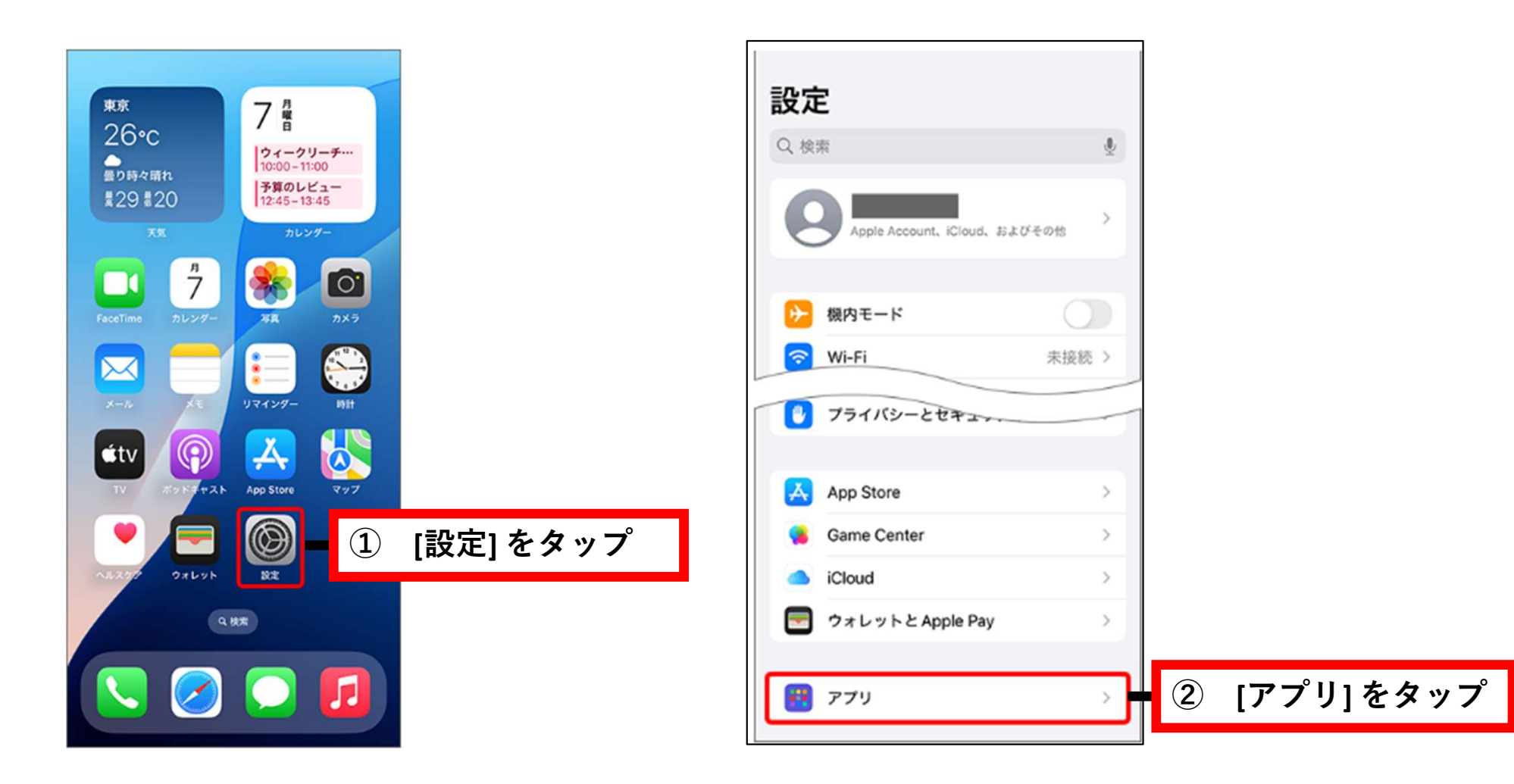

#### 6.【 Safariを「iOS 端末 (iPhone, iPAD)」にてご使用の場合】

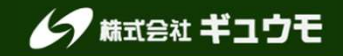

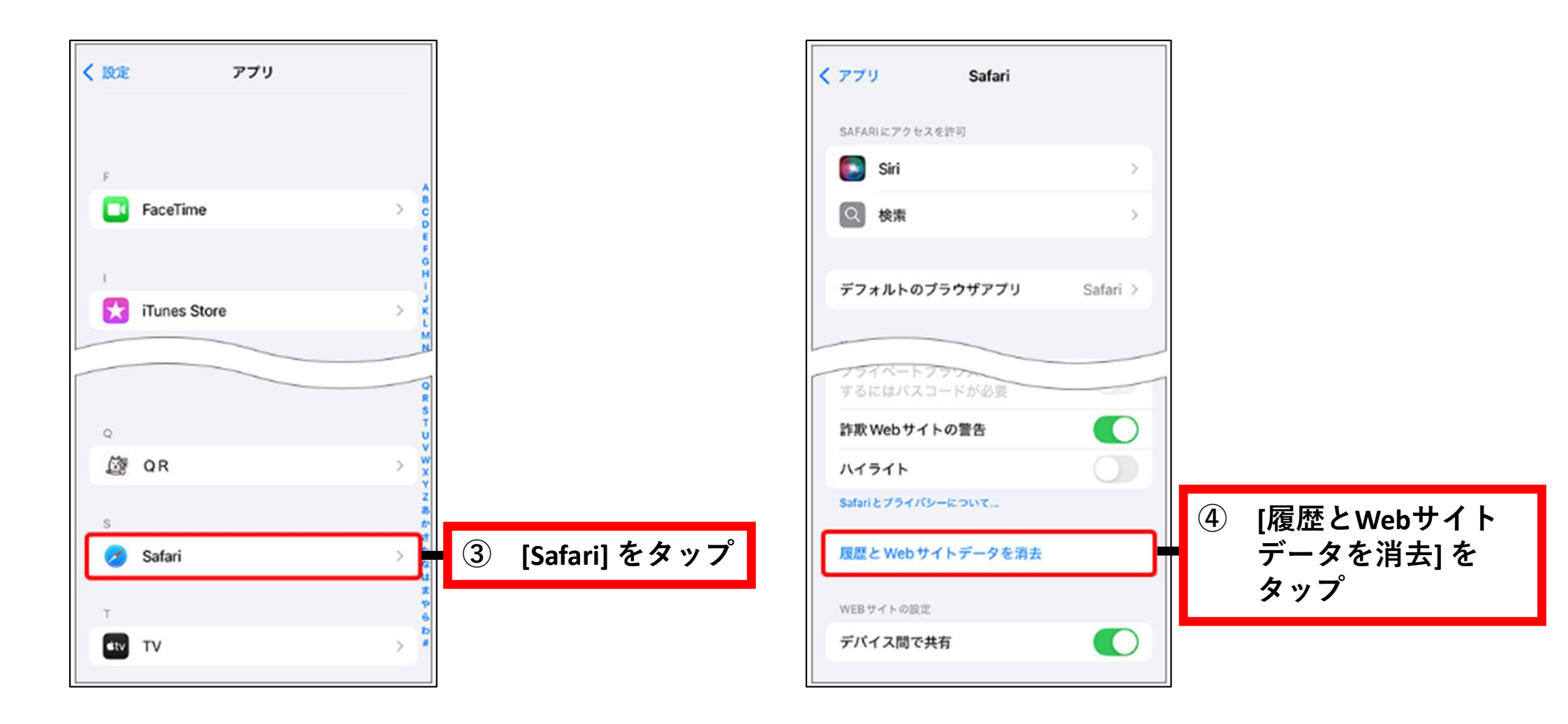

#### 6.【 Safariを「iOS 端末 (iPhone, iPAD)」にてご使用の場合】

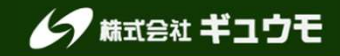

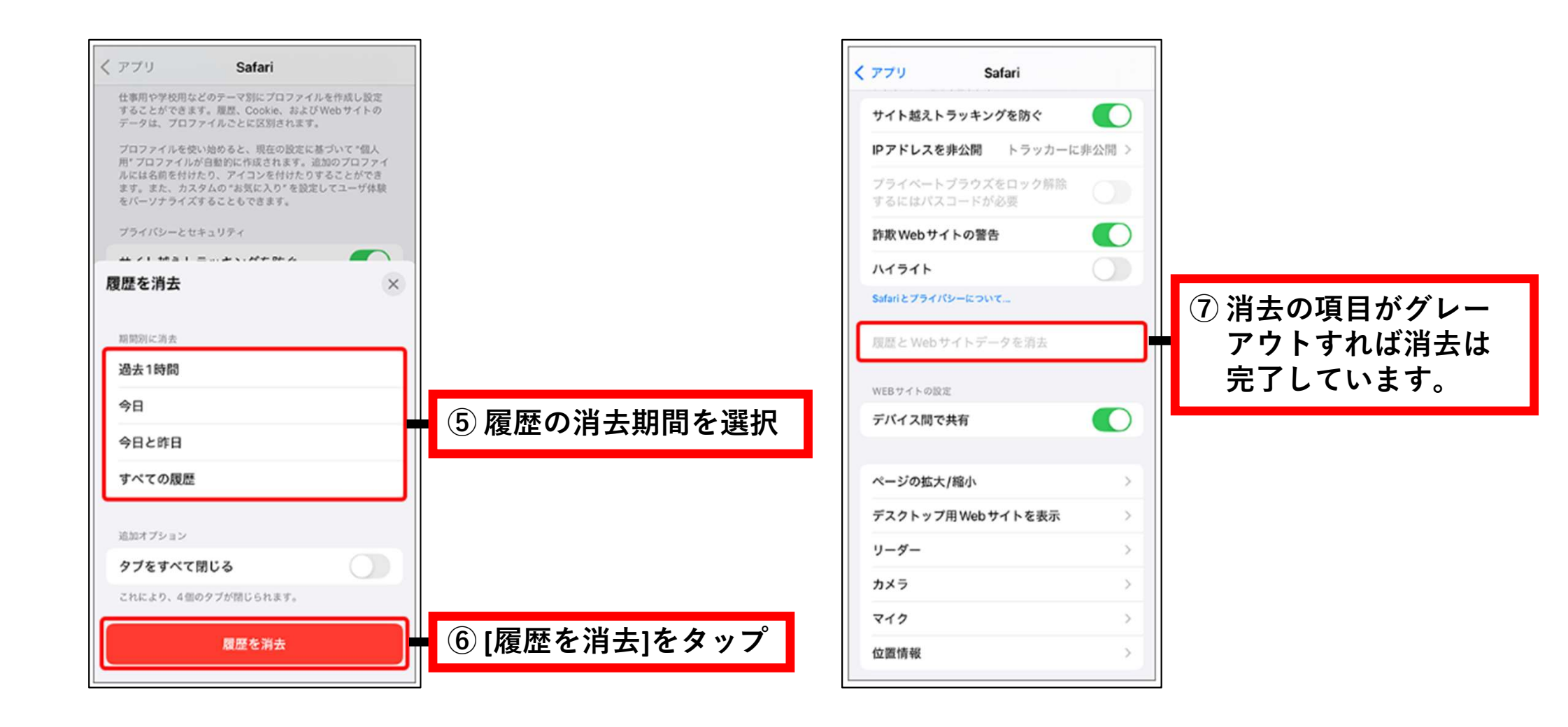

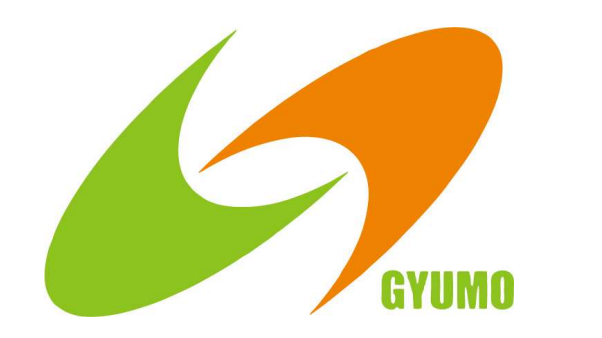